# Uploading to a Site

- ในการสร้างเว็บไซต์ ขั้นตอนหนึ่งที่สำคัญ คือ การอัพ
   โหลดไฟล์ไปยังเซิร์ฟเวอร์ เพื่อให้ผู้ใช้บริการอินเทอร์เน็ต สามารถเข้าดูได้
- ในวิชา 204100 นักศึกษาสามารถอัพโหลด webpage
   ไปยัง server ของวิชาได้ โดยมีขั้นตอนดังนี้

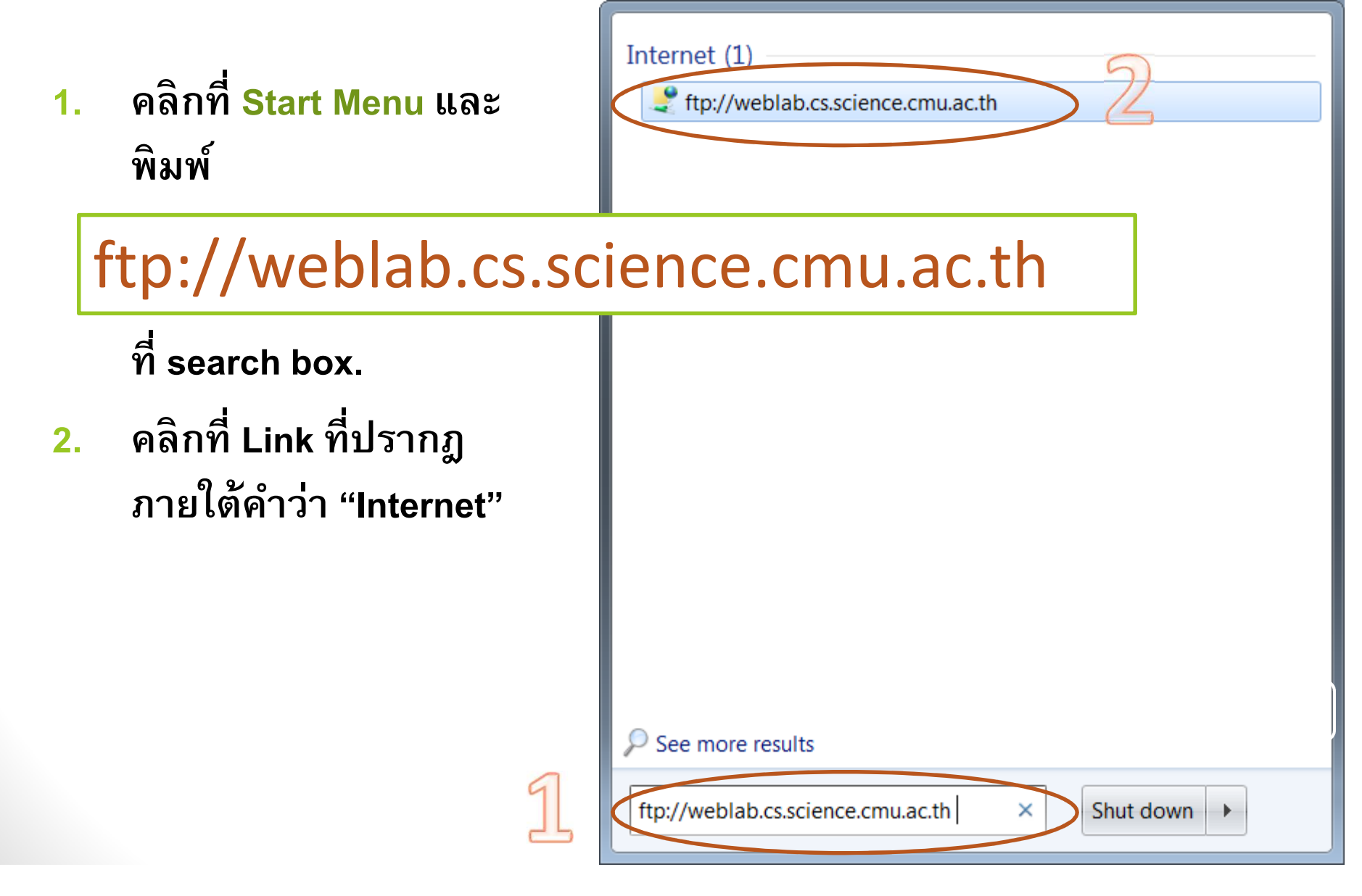

หรือ คลิกที่ Icon My Computer บน Desktop ในช่อง
 Address ให้พิมพ์ URL ที่จะเชื่อมต่อไปยัง server คือ

ftp://weblab.cs.science.cmu.ac.th

#### • จะเห็น dialog box

| <b>@</b>   | Either the server does not allow anonymous logins or the e-mail address was not      |   |
|------------|--------------------------------------------------------------------------------------|---|
| <b>9</b> ~ | accepted.                                                                            |   |
|            | FTP server: weblab.cs.science.cmu.ac.th                                              |   |
|            | <u>U</u> ser name: ▼                                                                 |   |
|            | Password:                                                                            | C |
|            | After you log on, you can add this server to your Favorites and return to it easily. |   |
|            | FTP does not encrypt or encode passwords or data before sending them to the          |   |

 ใส่ username คือ รหัสของนักศึกษา (เช่น 56xxxxx) และ ใส่ password ซึ่งเป็นรหัส 4 ตัว (user & password เดียวกันกับการส่งงาน ppt) แล้วกด Log On

| Log On As  |                                                                                                    |                       |  |  |  |  |  |  |
|------------|----------------------------------------------------------------------------------------------------|-----------------------|--|--|--|--|--|--|
| <b>?</b> > | Either the server does not allow anonymous logins or the e-mail address was not accepted.                                                                   |                       |  |  |  |  |  |  |
|            | FTP server: weblab.cs.science.cmu.ac.th                                                                                                    |                       |  |  |  |  |  |  |
|            | User name: 56XXXXXX -                                                                                                    |                       |  |  |  |  |  |  |
|            | Password:                                                                                                    |                       |  |  |  |  |  |  |
|            | After you log on, you can add this server to your Favorites and return to it easily.                                                                        |                       |  |  |  |  |  |  |
| ⚠          | FTP does not encrypt or encode passwords or data before sending them to the server. To protect the security of your passwords and data, use WebDAV instead. |                       |  |  |  |  |  |  |
|            | Log on <u>a</u> non                                                                                                    | ymously Save password |  |  |  |  |  |  |

46

#### หน้าจอจะปรากฏโฟลเดอร์ public\_html อยู่ดังรูป

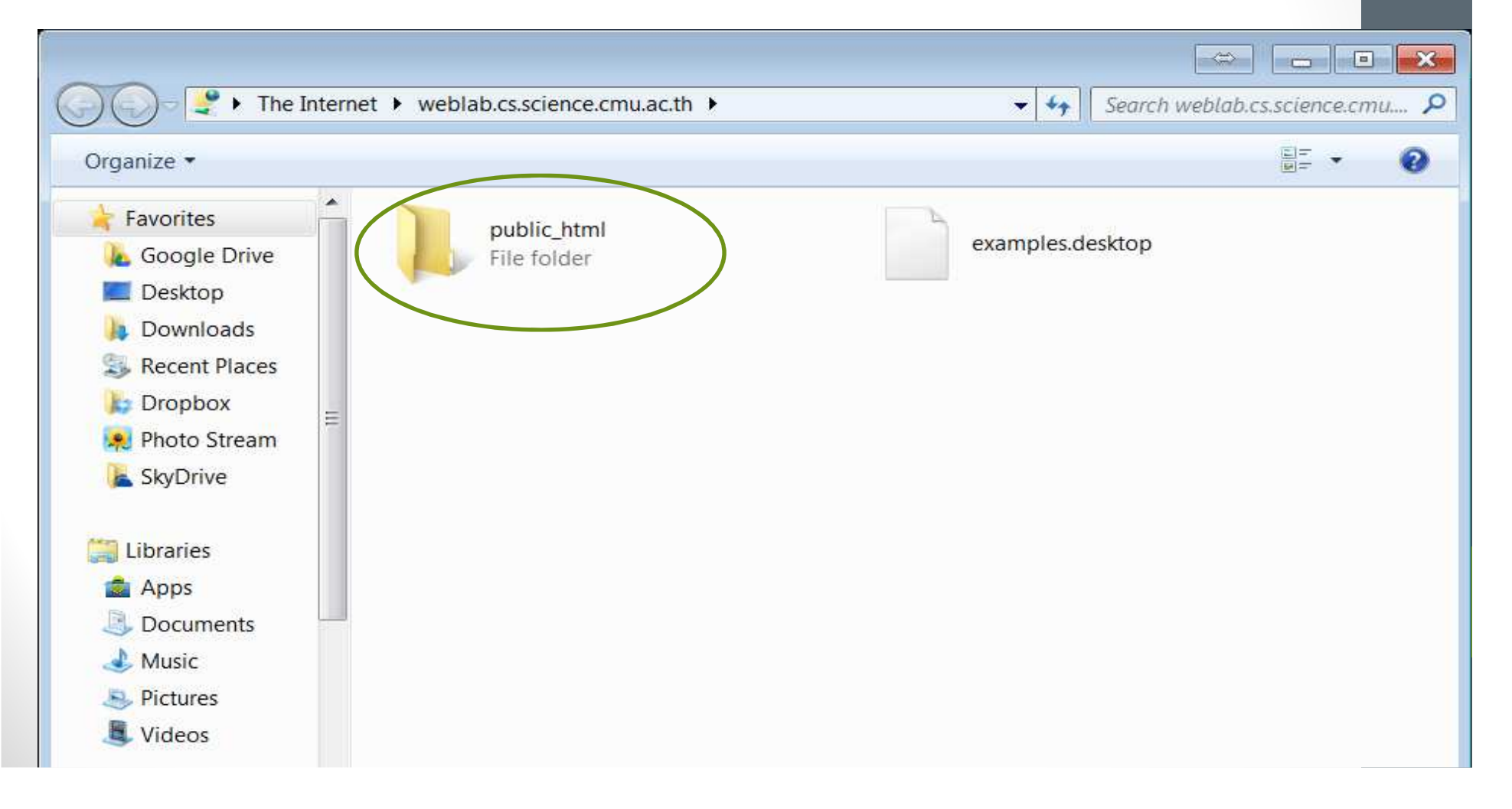

 ให้นักศึกษา copy ข้อมูลใน Site Folder ที่อยู่ในเครื่อง คอมพิวเตอร์ที่ทำงานทั้งหมด แล้วนำมา paste ลง โฟลเดอร์ public\_html

|                                                                                                    |                                                |             |             | X |
|----------------------------------------------------------------------------------------------------|------------------------------------------------|-------------|-------------|---|
| 💭 🗢 🐌 🕨 The Internet                                                                                          | weblab.cs.science.cmu.ac.th <a>public_html</a> | ✓ ← Search  | public_html | Q |
| Irganize 🔻                                                                                                    |                                                |             |             | 0 |
| Favorites<br>Google Drive<br>Desktop                                                                          | index.html                                     | second.html |             |   |
| <ul> <li>Downloads</li> <li>Recent Places</li> <li>Dropbox</li> <li>Photo Stream</li> <li>SkyDrive</li> </ul> | internet.jpg                                   |             |             |   |
| Libraries                                                                                                    |                                                |             |             |   |

# Viewing Your Page on the Site

 ให้นักศึกษาเปิด Browser เช่น IE, Firefox หรือ Chrome แล้วพิมพ์ในช่อง Address

http://weblab.cs.science.cmu.ac.th/~56XXXXXX

 ขอให้สังเกตการใส่เครื่องหมาย ~ (tilde) นำหน้า รหัส นักศึกษา (แป้นพิมพ์อยู่เหนือ Grave Accent `)

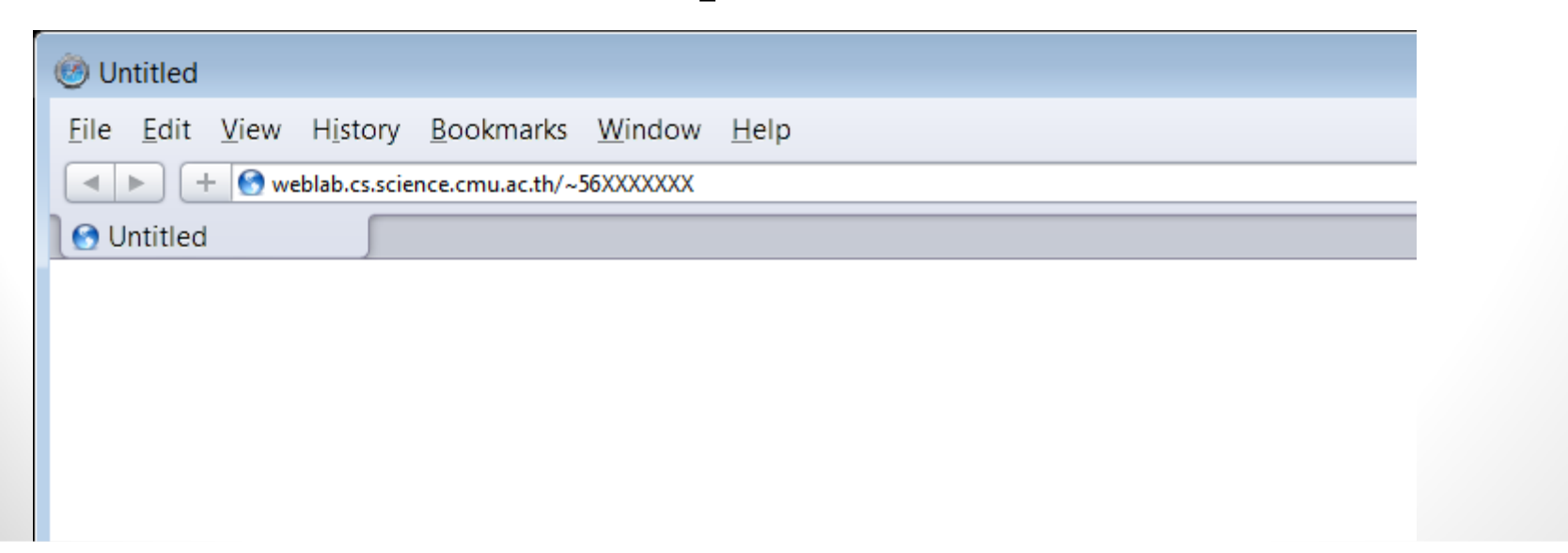